## Approvazione Campagne di Sensibilizzazione

La funzionalità consente di approvare o disapprovare una Campagna di Sensibilizzazione.

I profili abilitati all'utilizzo delle funzionalità, descritte di seguito, sono il Coordinatore Regionale e il Responsabile dell'ASL

Per lanciare la maschera di ricerca è necessario accedere alla voce "**Approvazione campagne**" presente nel Modulo "**Pianificazione**" nel menu "**Campagne di Sensibilizzazione**".

Il sistema mostra la seguente maschera di ricerca, in cui sono presenti due sezioni:

- Parametri di ricerca
- Elenco dei risultati

Fig. 1: Maschera ricerca campagne da approvare

La sezione Parametri di ricerca contiene i seguenti campi:

- $\circ~$  Titolo, che rappresenta il titolo identificativo della campagna
- Stato, che rappresenta lo stato delle campagne "Non attive" o "Da Approvare".

Compilati i filtri di interesse, è possibile eseguire la ricerca premendo il bottone

×

(se in possesso della relativa autorizzazione). Il sistema mostra l'elenco dei risultati come indicato di seguito

In base allo stato della classificazione è possibile eseguire due operazioni (se in possesso della relativa autorizzazione):

- $\circ$  approvazione
- $\circ$  disapprovazione

Per approvare la campagna di interesse, bisogna premere il bottone

×

Invece, per disapprovare la campagna di interesse è necessario premere il bottone

×

In caso di errore, il sistema visualizza un messaggio, come nell'esempio che segue

Fig. 3: Esempio di errore in fase di modifica